# StreetPilot<sup>®</sup> c320 setup guide

This setup guide includes instructions to configure your c320 and load maps.

To ensure a successful installation, follow the steps outlined in this guide. Do not connect the USB cable to your PC until you are instructed to do so.

For information about using your c320, refer to the *c320 Quick Reference Guide* located in the box. Also see the *c320 Owner's Manual* on the DVD-ROM.

#### **Start Here**

Open this setup guide and follow the instructions to set up your c320. Complete all of the setup steps:

Step 1: Configure your c320 Step 2: Install software and map data Step 3: Load maps

Do not connect the USB cable to your PC until you are instructed to do so.

## Step 1: Configure Your c320

Press and hold the **Power** button to turn on the unit.

**Note:** A "Low Battery" warning may appear when you turn on the unit. Charge the unit for three hours.

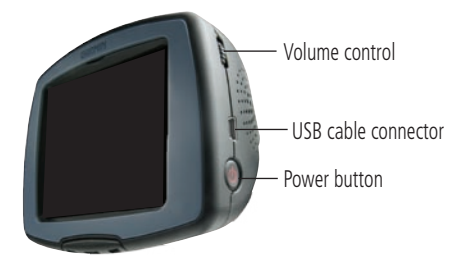

Answer the configuration questions that appear. When you see the screen that states "To use this unit, map data must be installed," you are ready to install software and map data.

### Step 2: Install Software and Map Data

Remove the DVD-ROM from the case and insert it into your computer's DVD-ROM drive.

If the startup file does not run automatically, click the Windows **Start** button and select **Run...**. Type your DVD-ROM's drive followed by "Setup" (for example, "E:\Setup"). Click **OK**.

2

Follow the series of instructions that appear on your computer. **When prompted**, connect your c320 to your computer using the enclosed USB cable.

3

When you have completed the registration process, click **Done** to load maps to your c320.

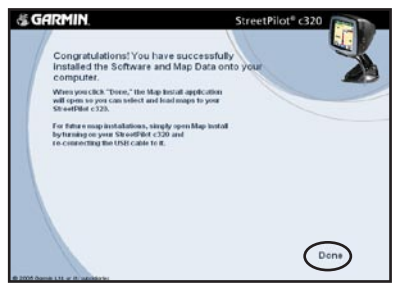

## Step 3: Load Maps

To load maps on your c320, follow the instructions on the Map Install Wizard shown on your computer screen.

Click the regions on the map that you want to load into your c320. Click **Next**.

2

3

After your maps are loaded, click **OK**. Disconnect the USB cable from your unit.

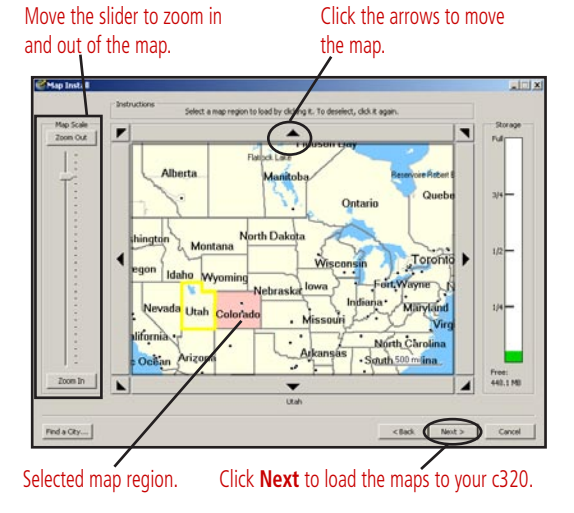

To load new maps, turn on your c320 and reconnect the USB cable to your unit and PC. The

# StreetPilot<sup>®</sup> c320 Guide de configuration

Ce guide de configuration propose des instructions relatives à la configuration de votre navigateur c320 et au chargement de cartes.

Afin de garantir le bon déroulement de l'installation, suivez les étapes décrites dans ce guide. Ne connectez pas le câble USB à votre PC tant que vous n'êtes pas invité à le faire.

Pour plus d'informations concernant l'utilisation de votre navigateur c320, reportez-vous au guide de référence rapide du navigateur c320 fourni dans l'emballage du produit. Pour plus d'informations, reportez-vous au manuel d'utilisation sur le DVD-ROM..

#### Démarrez ici

Étape 1: Configuration de votre navigateur c320

Étape 2 : Installation des logiciels et des données cartographiques

Étape 3 : Chargement des cartes

Ne connectez pas le câble USB à votre PC tant que vous n'êtes pas invité à le faire.

## Étape 1: Configuration de votre navigateur c320

Maintenez le bouton d'alimentation enfoncé pour mettre l'appareil sous tension.

**Remarque** : le message d'avertissement « Low Battery » (Batterie faible) peut apparaître lorsque vous mettez l'appareil sous tension. Rechargez l'appareil pendant trois heures. Réglage du volume Connecteur du câble USB Bouton d'alimentation

Répondez aux questions de configuration affichées à l'écran.

### Étape 2 : Installation des logiciels et des données cartographiques

Retirez le DVD-ROM de son boîtier et insérez-le dans le lecteur de DVD-ROM de votre ordinateur. Si le fichier de démarrage ne s'exécute pas automatiquement, cliquez sur le bouton Démarrer de Windows et sélectionnez Exécuter.... Entrez la lettre correspondant à votre lecteur de DVD-ROM, suivi du nom de programme « **Setup** » (par exemple « E:\Setup »). Cliquez sur **OK**.

Suivez la série d'instructions affichées à l'écran. Lorsque le programme d'installation vous y invite, connectez votre navigateur c320 à votre ordinateur à l'aide du câble USB fourni USB.

3

Une fois la procédure d'enregistrement terminée, cliquez sur « **Done** » (Terminé) pour charger les cartes sur votre navigateur c320.

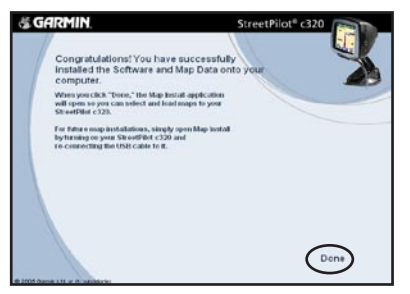

## Étape 3 : Chargement des cartes

Pour charger des cartes sur votre navigateur c320, suivez les instructions affichées à l'écran par l'assistant d'installation des cartes (« Map Install Wizard »).

Cliquez sur les régions de la carte à charger sur votre navigateur c320. Cliquez sur **Suivant**.

2

3

Après avoir chargé vos cartes, cliquez sur **OK**. Déconnectez le câble USB de votre appareil. Pour charger de nouvelles cartes, mettez votre navigateur c320 su

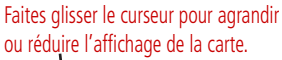

Cliquez sur les flèches pour déplacer la carte.

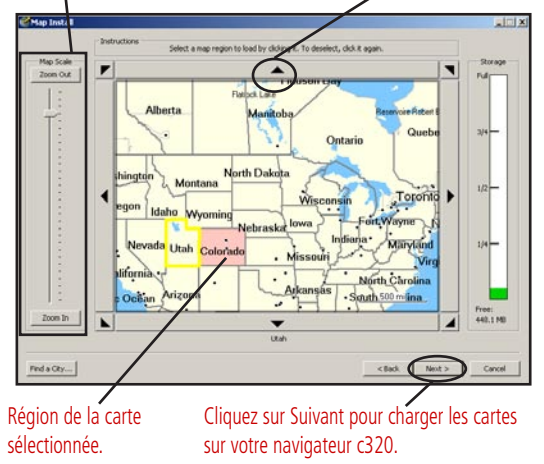

navigateur c320 sous tension, puis reconnectez le câble USB à votre appareil et votre PC. L'assistant d'installation des cartes (« Map Install Wizard ») démarre automatiquement.